## (別紙1)各入力項目の注意事項・申請の流れ

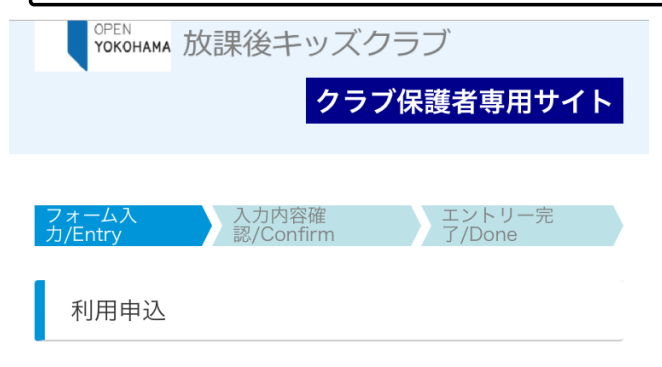

下記内容をご確認ご同意の上、必要項目を入力いただき、 ページ最下段の[申込]ボタンを押して下さい。 利用のしおりの内容にある通り、すくすく【区分2A、 2B】の申込には「留守家庭児童等であることの証明書」 「アレルギー有」の場合「学校生活管理指導表」の写しを ファイルでアップしていただきますので、事前にお手元に 用意して申込をお願いいたします。 申込内容は、途中保存し、後で呼び出して再開入力するこ とも可能です。

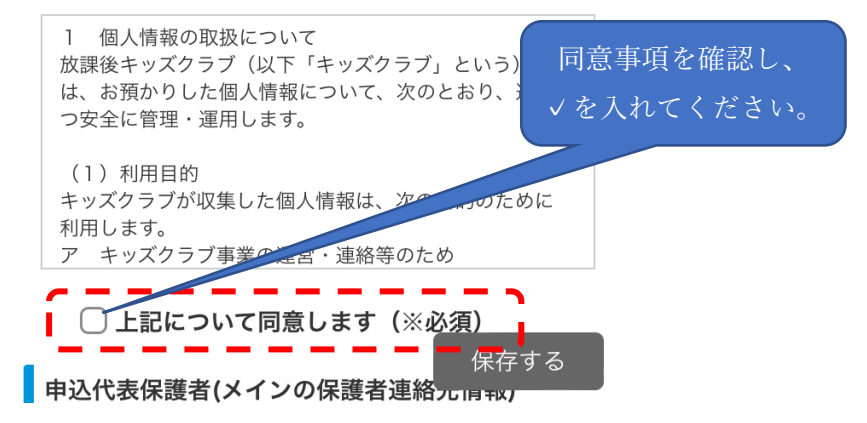

## 申込代表保護者(メインの保護者連絡先情報) ※連絡先メールアドレスはGmailやYahoo!メールな どPCメールアドレスをご登録ください ※携帯メールの場合は下記のドメインからのメール受 信ができるように設定を行ってください <sup>[</sup>@mail.hokago-e-basho.city.yokohama.lg.jp] <sup>®</sup>@return.mail.hokago-ebasho.city.yokohama.lg.jp』 クラブの保護 申込者氏名/name 必須 者サイトにロ クラブより日常主に連絡する保護者の方を代表名でご登 グインするた 録ください めに必要とな ります 申込者氏名フリガナ/name\_furigana 必須 ログインID用メールアドレス/Email address for login ID 保護者専用サイトのログインIDに使用します。 電話番号/TEL 必須 日常に必ずつながる連絡先をご登録ください 保存する

| 郵便番号/post code                        |
|---------------------------------------|
|                                       |
| 検索                                    |
| 住所(都道府県)/Address 必須                   |
|                                       |
| 住所 (市区町村)/Address2 必須                 |
|                                       |
| 住所3(番地以降)/Address3 必須                 |
|                                       |
| ※建物名も必ず入力ください                         |
| メールアドレス(メイン)/email 必須                 |
| 日常連絡するメールアドレスです。出欠確認や入退室通<br>知先に利用します |
|                                       |
| 確認のため、もう一度ご入力ください。                    |
|                                       |
| _                                     |

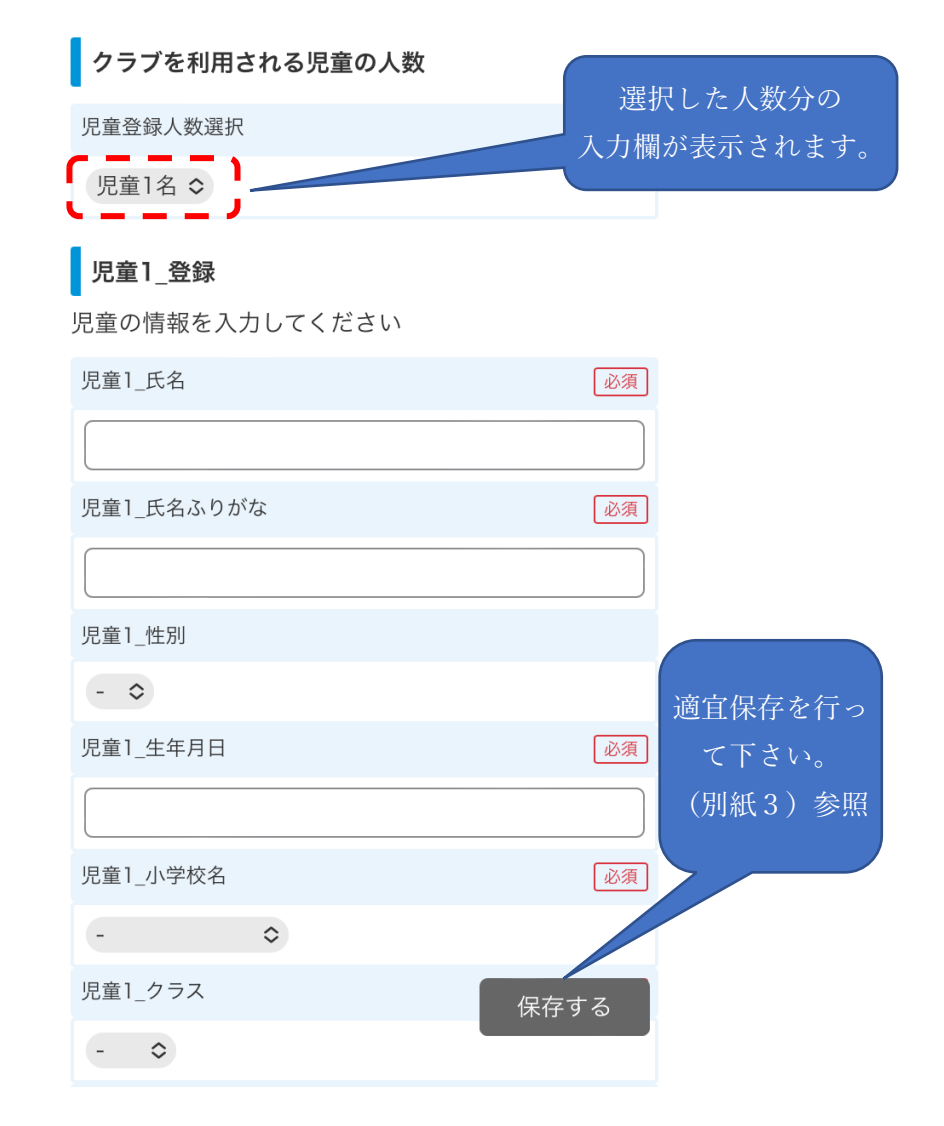

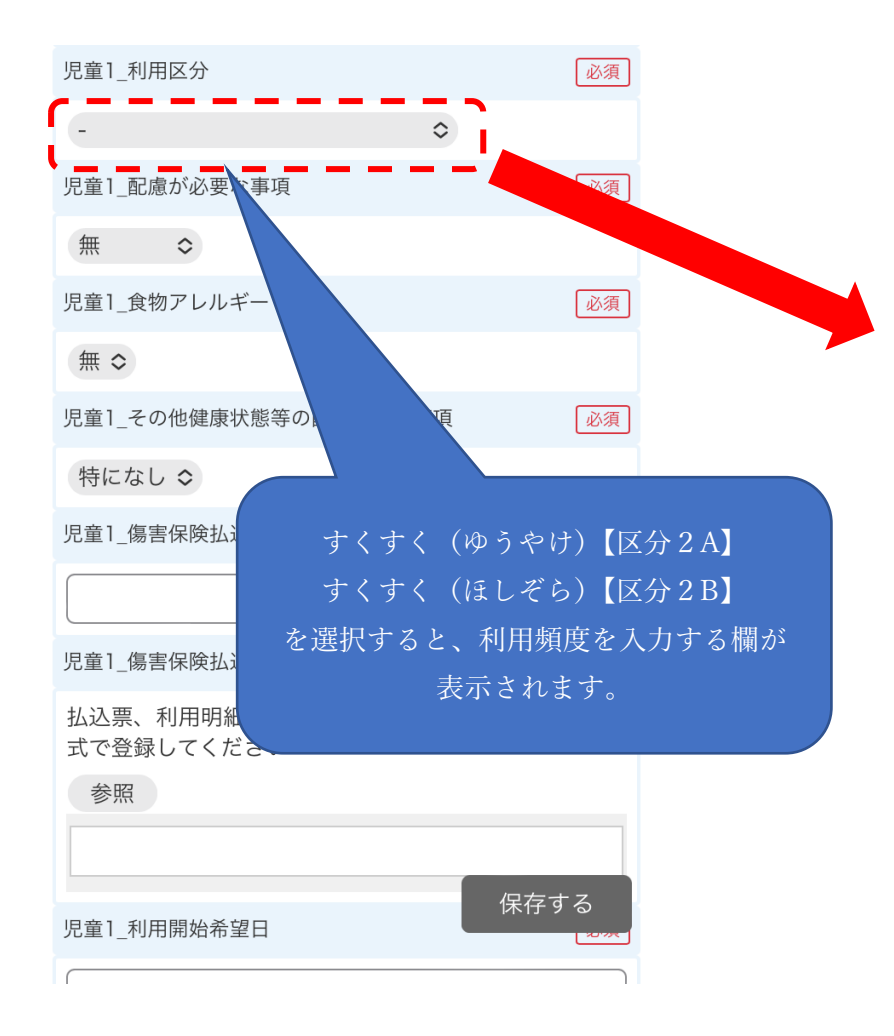

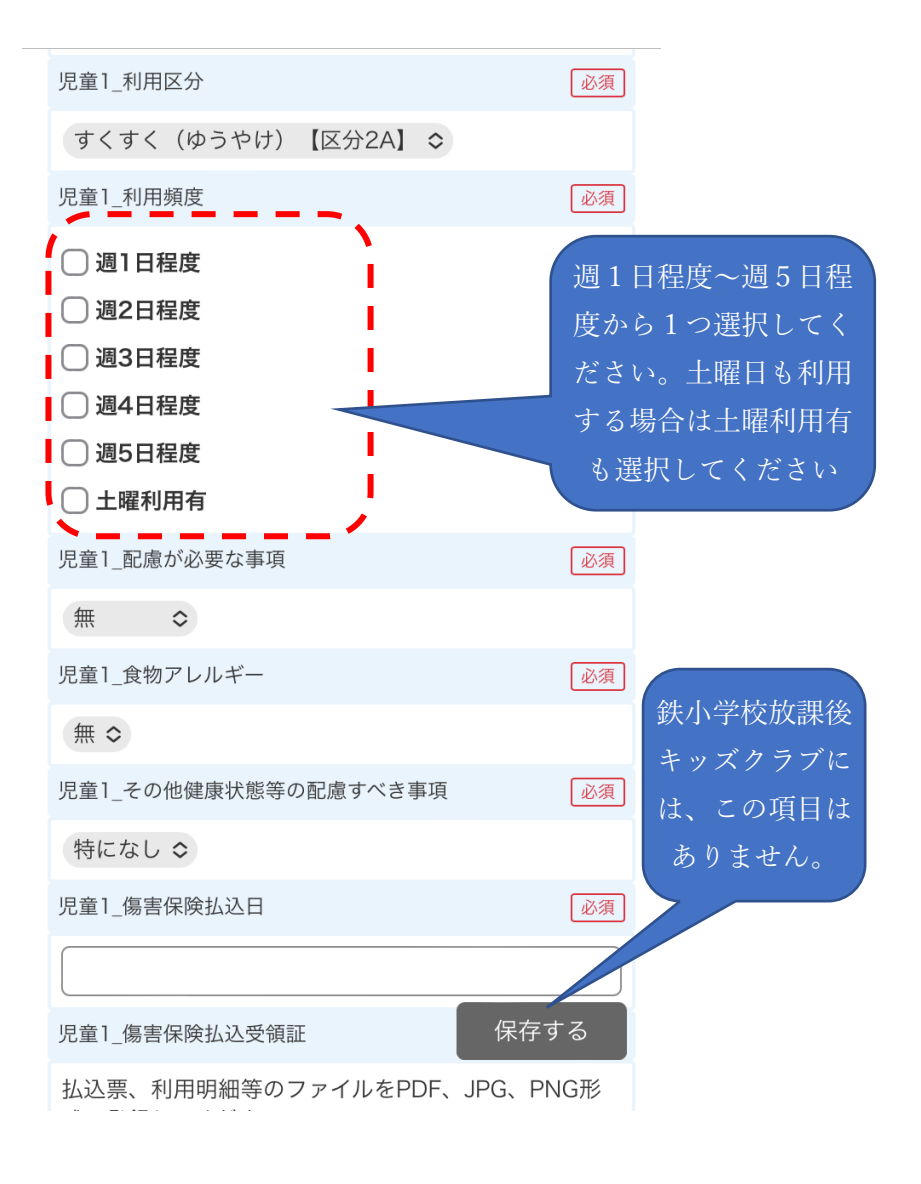

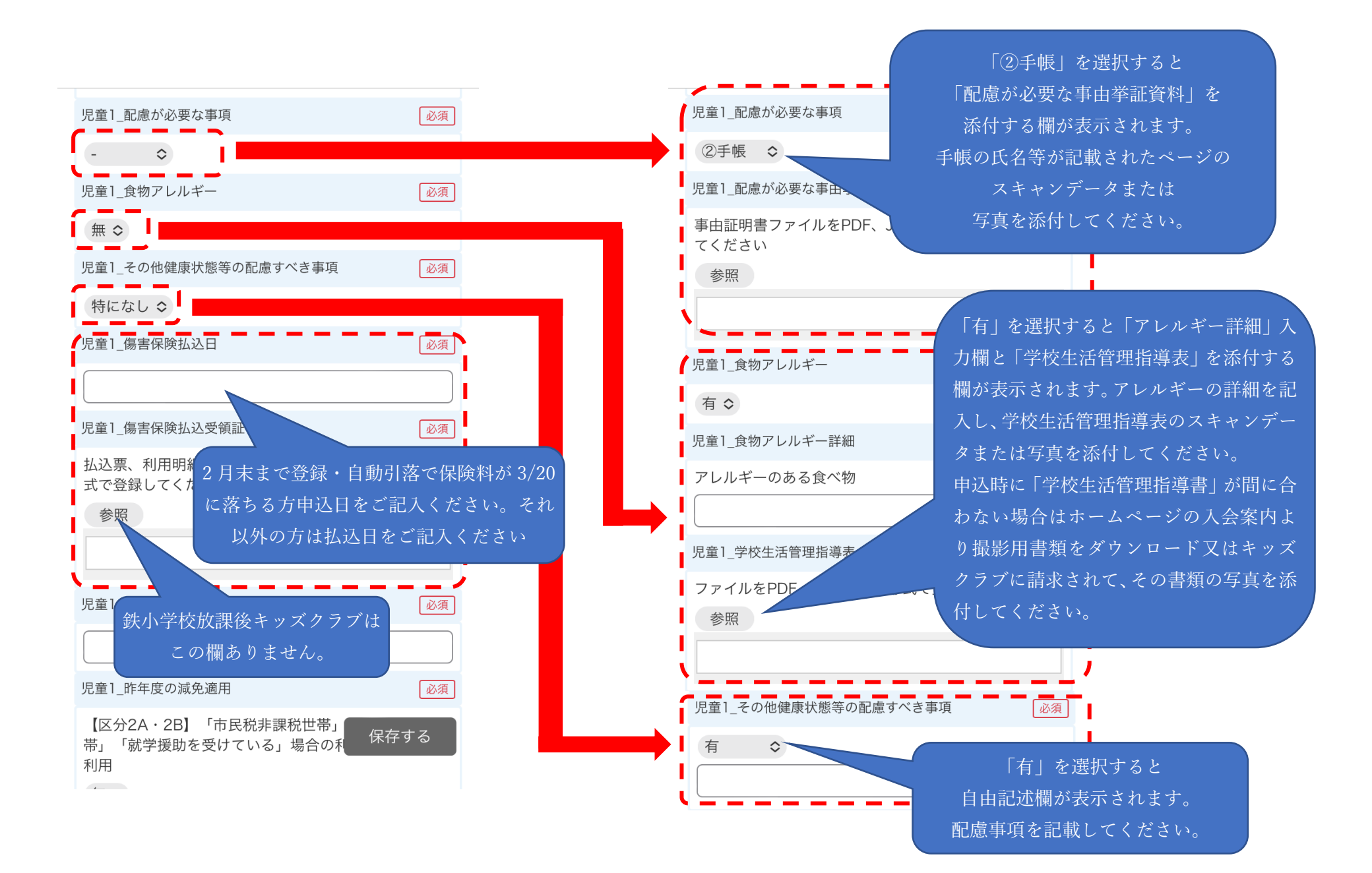

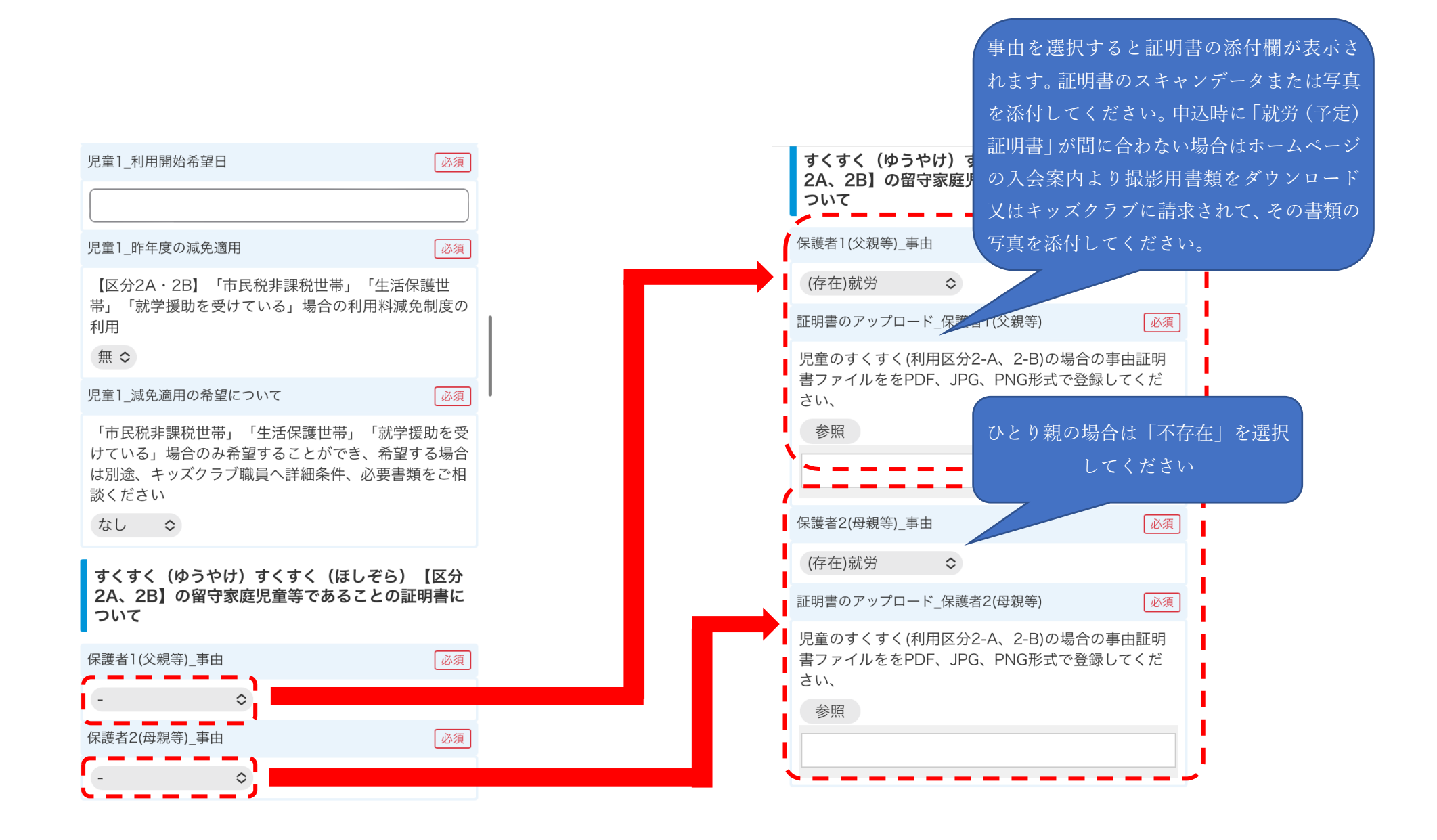

## 保護者緊急連絡先情報

保護者へ緊急時の電話連絡先の優先順番を選択してく ださい

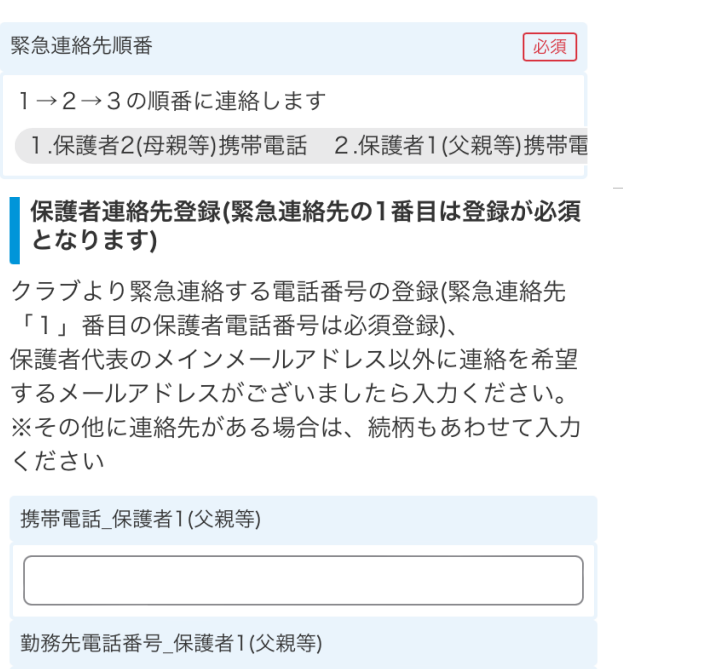

クラブまで所要時間\_保護者1(父親等)

連絡メールアドレス\_保護者1(父親等)

確認のため、もう一度ご入力ください。

| 携带電話_保護者2(母親等)                    | 必須              |
|-----------------------------------|-----------------|
|                                   |                 |
| 勤務先電話番号_保護者2(母親等)                 |                 |
|                                   |                 |
| クラブまで所要時間_保護者2(母親等)               |                 |
|                                   |                 |
| 連絡メールアドレス_保護者2(母親等)               |                 |
|                                   |                 |
| 確認のため、もう一度ご入力ください。                | 代理人のみ、児童との続柄を   |
| 他代理引取人電話番号                        | 入力してください。       |
| 保護者以外に児童の引取人、連絡先があ<br>連絡先をご入力ください | うる場合            |
|                                   | 適宜保存を行っ         |
| 他代理引取人のお名前、児童との続柄(祖父、             | 、祖母、叔母など) て下さい。 |
| ※当該引取人がお迎えの際は本人確認証<br>さい          | E書をご持参くだ(別紙3)参照 |
|                                   |                 |
| 他代理引取人連絡先住所                       | 保存する            |
|                                   |                 |
| 他代理引取人連絡先メールアドレス                  |                 |
|                                   |                 |

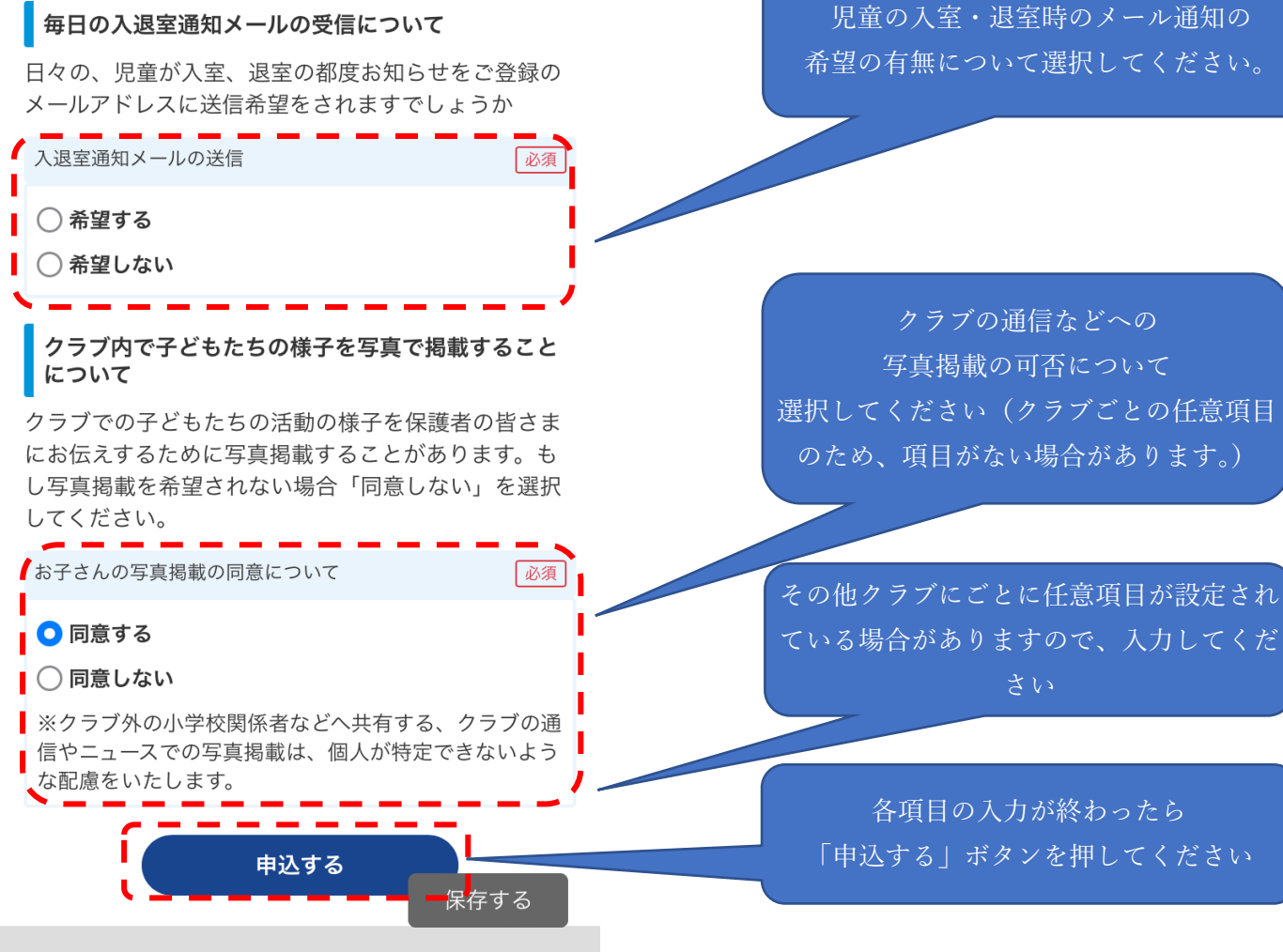

運営団体

希望の有無について選択してください。

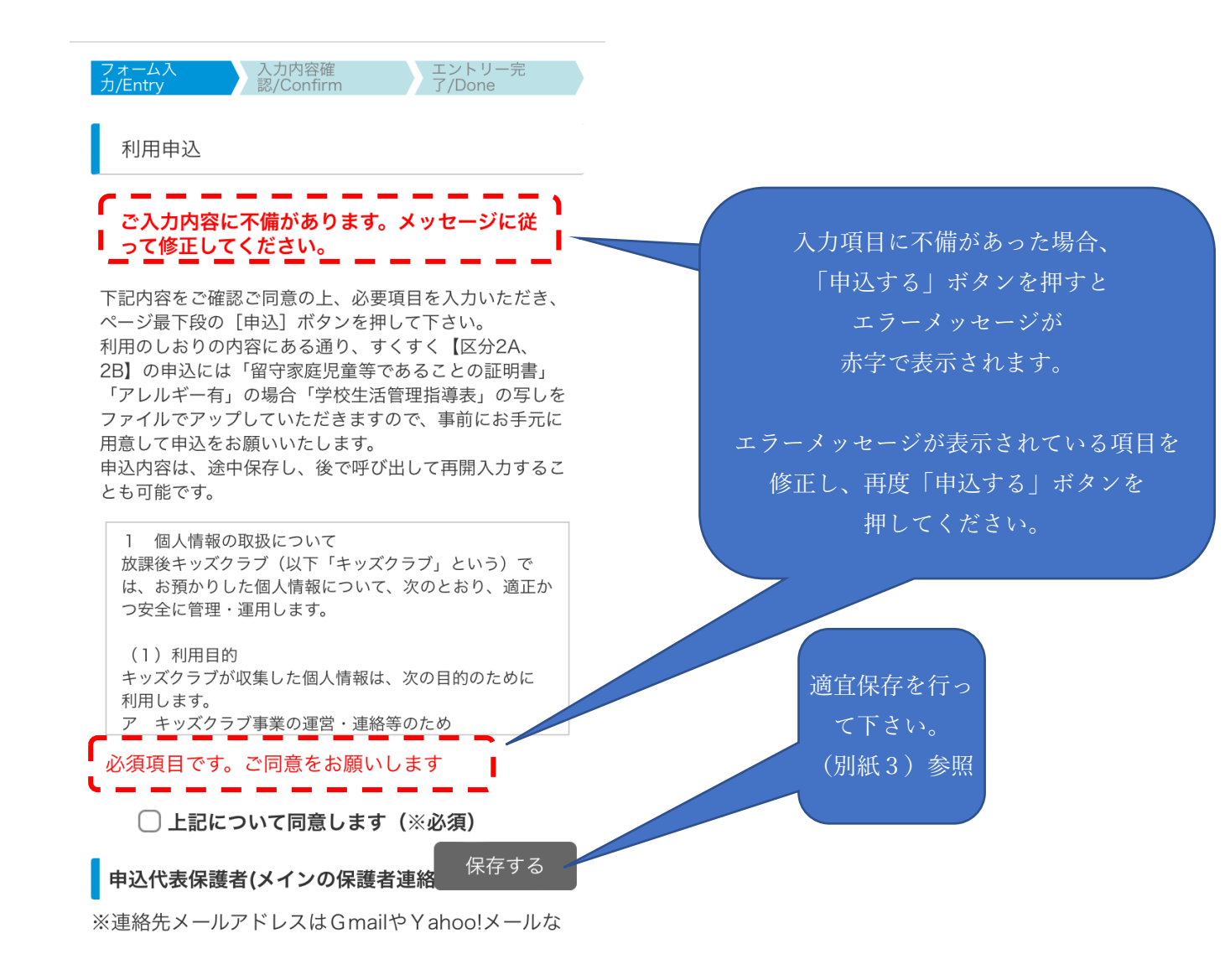

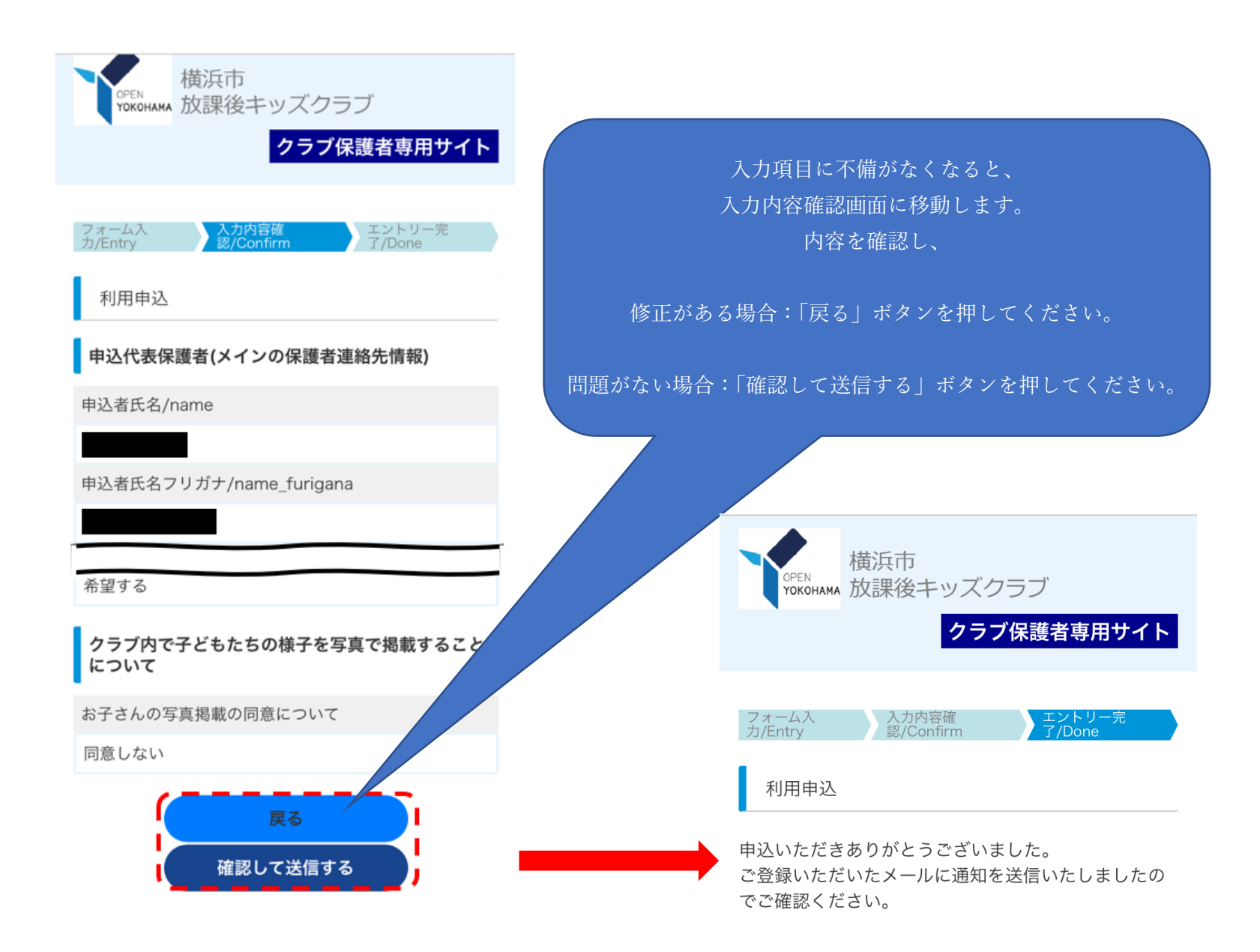

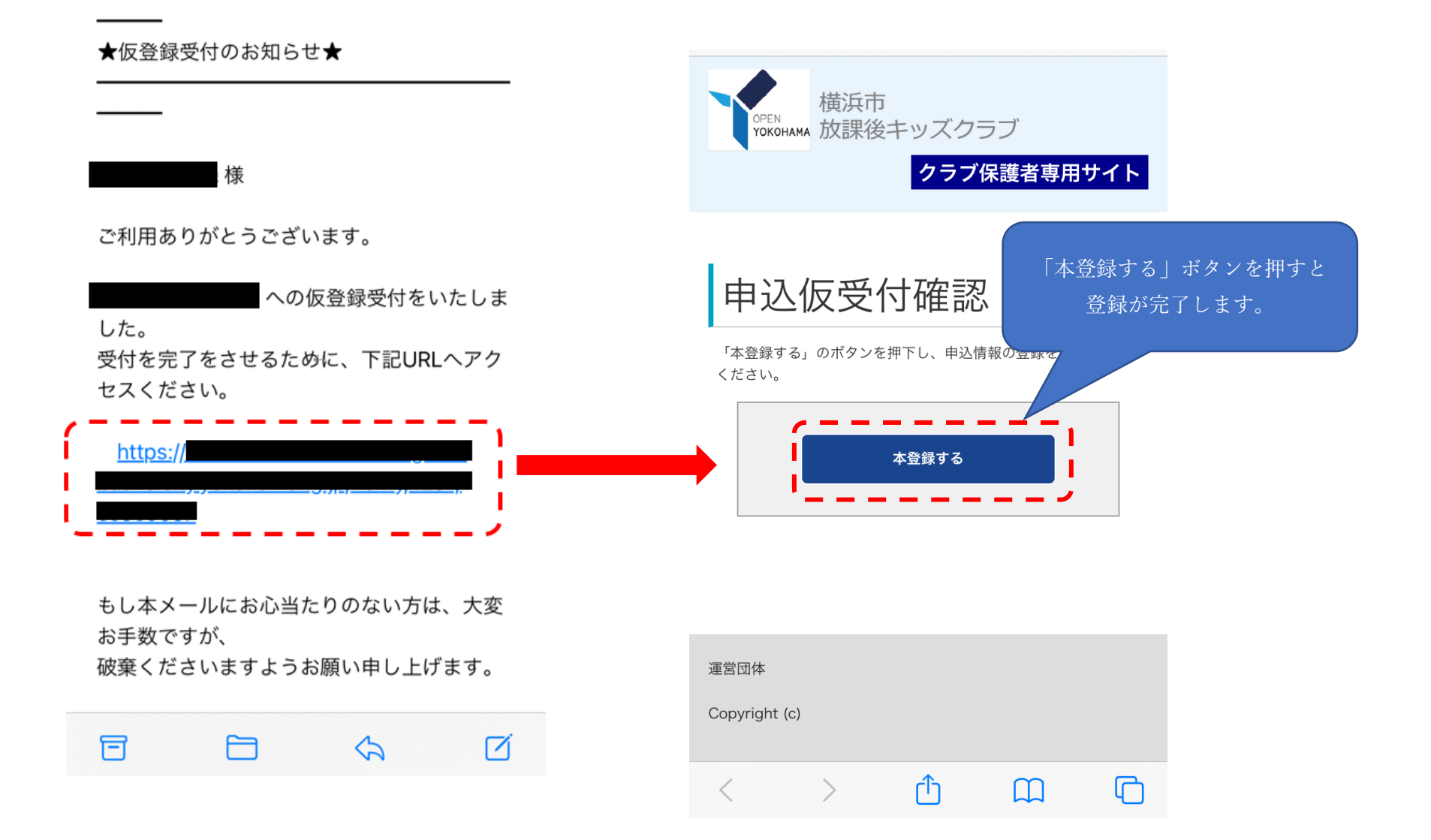

## ★登録情報の受付完了のお知らせ★

. 様 ←

本登録が完了すると登録したメールアドレスあてに お知らせのメールが届きます。 クラブ側で申請が承認されると、登録完了のお知らせが届きます。

ご利用ありがとうございます。

登録を受け付けました。 登録を完了しましたらお知らせメールをお送 りします。

 $\leftarrow$ 

いましばらくお待ちいただければ幸いです。

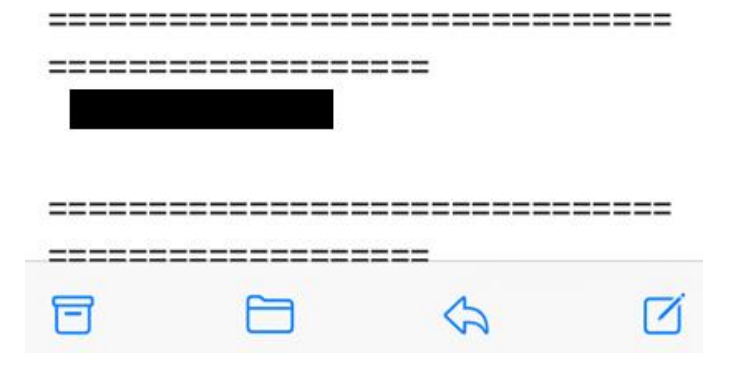